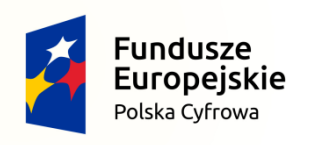

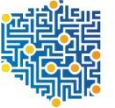

CENTRUM PROJEKTÓW POLSKA CYFROWA

**Unia Europejska** Europejski Fundusz Rozwoju Regionalnego

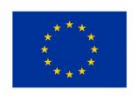

# Instrukcja obsługi elektronicznego Generatora wniosków o dofinansowanie w ramach Programu Operacyjnego Polska Cyfrowa (POPC)

1

# Spis treści

| 1.  | Minimalne wymagania programowe                 | . 3 |
|-----|------------------------------------------------|-----|
| 2.  | Dostęp do aplikacji                            | . 3 |
| 3.  | Interfejs aplikacji                            | . 4 |
| 4.  | Utworzenie nowego wniosku                      | . 6 |
| 5.  | Wypełnianie elektronicznego formularza wniosku | . 7 |
| 6.  | Zapisanie wniosku                              | . 7 |
| 7.  | Wczytanie zapisanego wniosku                   | . 8 |
| 8.  | Generowanie pliku PDF z pliku XML wniosku      | . 8 |
| 9.  | Sumy kontrolne                                 | 10  |
| 10. | Wysyłanie wniosku o dofinansowanie             | 12  |

#### 1. Minimalne wymagania programowe

Systemy operacyjne:

- Linux,
- Windows.

Przeglądarki:

- Microsoft Internet Explorer 10.0 (opcja wykonywania skryptów JavaScript musi być włączona);
- Mozilla Firefox 27.0 (opcja wykonywania skryptów JavaScript musi być włączona);
- Chrome 33.0 (opcja wykonywania skryptów JavaScript musi być włączona);
- Opera 20 (opcja wykonywania skryptów JavaScript musi być włączona).

#### 2. Dostęp do aplikacji

Aby skorzystać z aplikacji Generatora, należy w przeglądarce internetowej wpisać następujący adres strony: <u>http://generator.cppc.gov.pl/</u> (Rysunek 1).

Adres możesz znaleźć również na naszej stronie internetowej www.cppc.gov.pl na stronie głównej lub w zakładce '**Programy'** → '**PO Polska Cyfrowa'** → '**Generator wniosków o dofinansowanie'** (Rysunek 2). Link znajdujący się we wskazanych lokalizacjach kieruje nas do komunikatu, w którym znajduje się adres strony 'Generatora wniosków Program Operacyjny Polska Cyfrowa' (Rysunek 2):

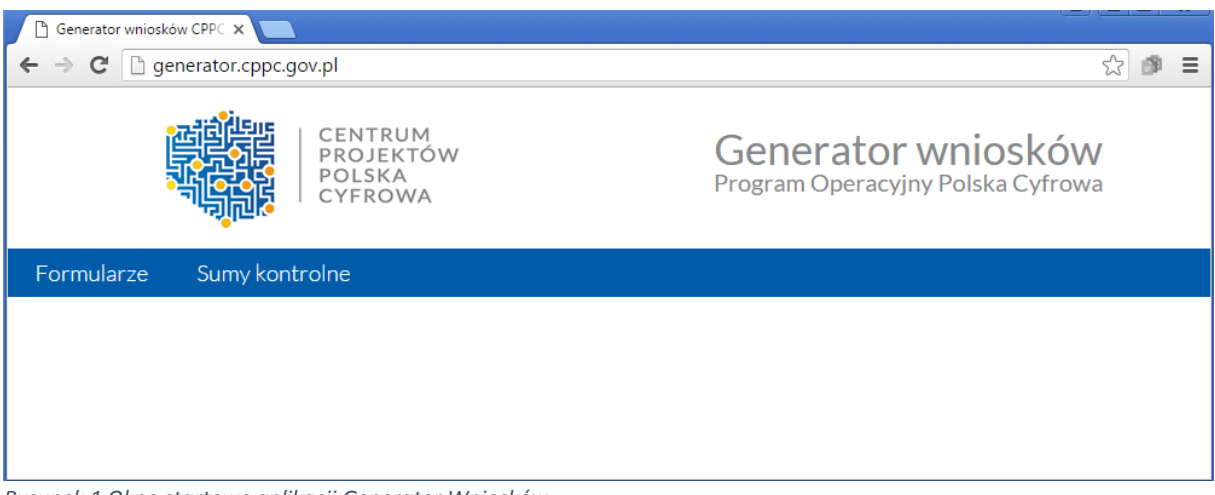

Rysunek 1 Okno startowe aplikacji Generator Wniosków

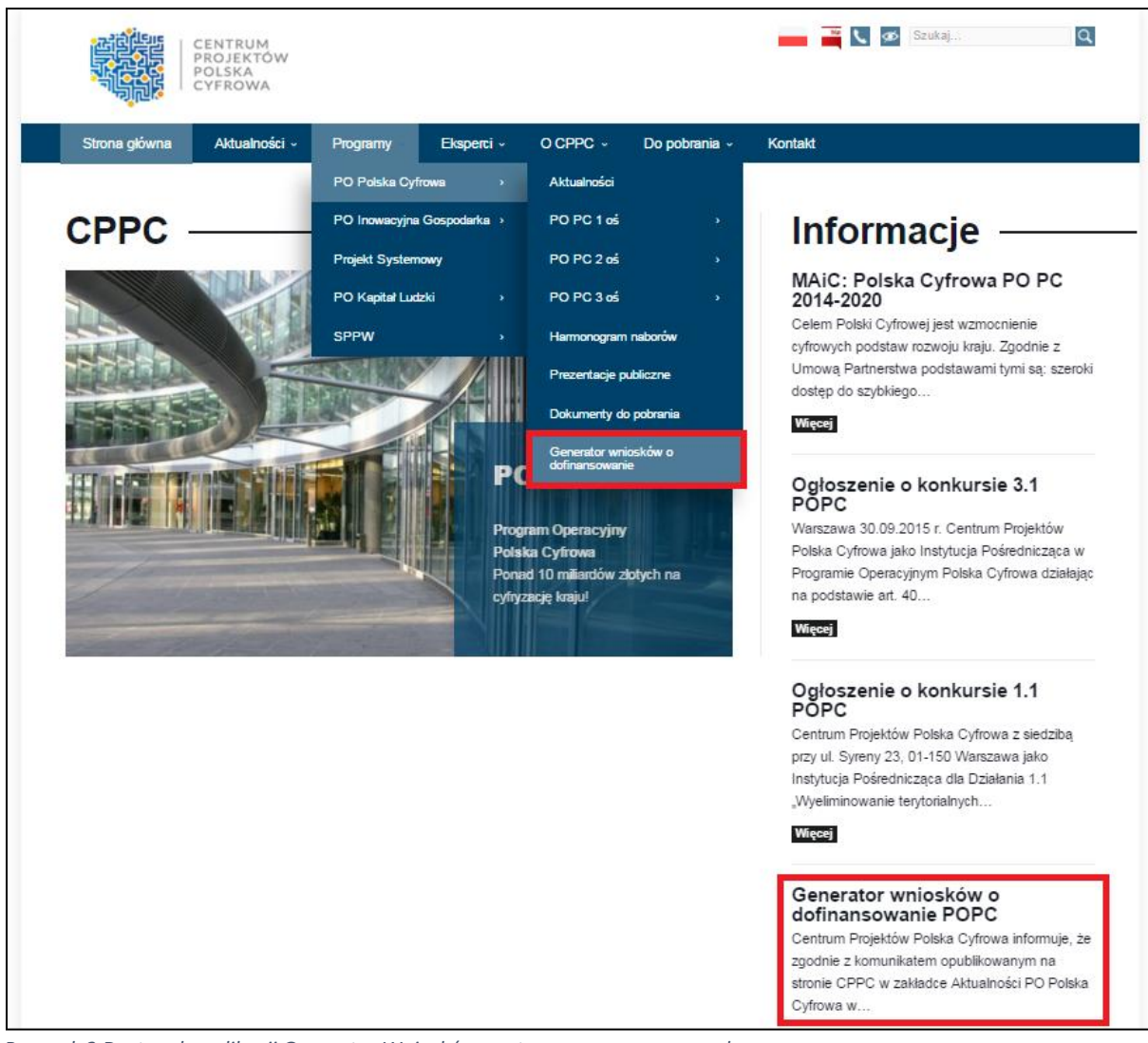

Rysunek 2 Dostęp do aplikacji Generator Wniosków ze strony www.cppc.gov.pl

# 3. Interfejs aplikacji

Interfejs aplikacji składa się z paska głównego menu. Dostępne są zakładki:

- Formularze dostęp do wniosków elektronicznych;
- Sumy kontrolne dostęp do funkcjonalności obliczenia sumy kontrolnej.

Po rozwinięciu opcji 'Formularze' wyświetla się lista wszystkich dostępnych formularzy (Rysunek 3).

Aktualnie w zakładce 'Formularze' dostępne są następujące możliwości:

- 'Dofinansowanie w ramach działania 1.1'
- 'Dofinansowanie w ramach poddziałania 2.3.1',
- 'Dofinansowanie w ramach poddziałania 2.3.2'
- 'Dofinansowanie w ramach działania 3.1'

| 🕒 Generator wniosków CPPC 🗙 📃                                      |                                               | Contraction of the local division of the local division of the loc |
|--------------------------------------------------------------------|-----------------------------------------------|----------------------------------------------------------------------------------------------------|
| $\leftrightarrow \Rightarrow$ C f $\bigcirc$ generator.cppc.gov.pl |                                               |                                                                                                    |
|                                                                    | CENTRUM<br>PROJEKTÓW<br>POLSKA<br>CYFROWA     | Generator wniosków<br>Program Operacyjny Polska Cyfrowa                                                                                                    |
|                                                                    | Formularze Sumy kontrolne                     |                                                                                                    |
|                                                                    | Dofinansowanie w ramach działania 1.1         |                                                                                                    |
|                                                                    | Dofinansowanie w ramach poddziałania<br>2.3.1 |                                                                                                    |
|                                                                    | Dofinansowanie w ramach poddziałania<br>2.3.2 |                                                                                                    |
|                                                                    | Dofinansowanie w ramach działania 3.1         |                                                                                                    |

Rysunek 3 Menu Formularze

Po wybraniu odpowiedniego formularza przechodzimy w tryb pracy w kontekście danego wniosku.

Dostępne są następujące opcje (Rysunek 4):

- utworzenie nowego wniosku lub otworzenie wniosku w trybie korekty A, poprzez zaznaczenie odpowiedniej opcji wyboru, a następnie wybraniu przycisku Wczytaj; podczas pracy z wnioskiem dostępna jest opcja zapisania wniosku;
- wczytanie wniosku z pliku XML<sup>B</sup>, który został wcześniej zapisany;
- wygenerowanie pliku w formacie PDF z pliku XML wniosku 😐.

|     |                                                                | JM<br>Tów (<br>Va F                       | Generator wniosków<br>Program Operacyjny Polska Cyfrowa       | r<br>a     |
|-----|----------------------------------------------------------------|-------------------------------------------|---------------------------------------------------------------|------------|
| B   | Formularze Sumy kontrolne<br>Wczytaj wniosek z pliku XML       |                                           | 🕒 Generuj PDF z pliku XI                                      | ML wniosku |
|     | Fundusze<br>Europejskie<br>Polska Cyfrowa                      | CONTRUM<br>PROJEKTOW<br>POLSKA<br>CYFROWA | Unia Europejska<br>Europejski Fundusz<br>Rozwoju Regionalnego |            |
| 1.1 | WNIOSEK O DOFINANSOV<br>Identyfikacja wniosku o dofinansowanie | IANIE REALIZACJI PROJEKTU Z PROGRAMU      | OPERACYJNEGO POLSKA CYFROWA                                   |            |
| Ro  | odzaj zgłoszenia                                               | Zgloszenie Korekta<br>Wczytaj             |                                                               |            |
|     |                                                                |                                           |                                                               |            |

Rysunek 4 Tryb pracy z wnioskiem

## 4. Utworzenie nowego wniosku

W celu utworzenia nowego wniosku należy z poziomu menu głównego wybrać odpowiedni formularz wniosku (Rysunek 3). Następnie z poziomu trybu pracy z wnioskiem zaznaczamy opcję '**Zgłoszenie**', a następnie wybieramy przycisk '**Wczytaj'** (Rysunek 5).

| 1. Identyfikacja wniosku o dofinansowanie |                                   |  |  |  |  |
|-------------------------------------------|-----------------------------------|--|--|--|--|
| Rodzaj zgloszenia                         | ● Zgloszenie _ Korekta<br>Wczytaj |  |  |  |  |
|                                           |                                   |  |  |  |  |

Rysunek 5 Tworzenie nowego wniosku

Wczytany wniosek jest w trybie edycji (Rysunek 6).

| Formularze Sumy kontrolne                                                   |                                                                |                                                               |  |  |  |
|-----------------------------------------------------------------------------|----------------------------------------------------------------|---------------------------------------------------------------|--|--|--|
| 🖺 Zapisz wniosek do pliku XML                                               |                                                                | 🖟 Generuj PDF z pliku XML wniosku                             |  |  |  |
| Fundusze<br>Europejskie<br>Polska Cyfrowa                                   | CENTRUM<br>PROJEKTÓW<br>POJEKA<br>CYFROWA                      | Unia Europejska<br>Europejski Fundusz<br>Rozwoju Regionalnego |  |  |  |
| WNIOSEK O DOFINAN SOW                                                       | IANIE REALIZACJI PROJEKTU Z PROGRAMU OPERACY.                  | JNEGO POLSKA CYFROWA                                          |  |  |  |
| 1. Identyfikacja wniosku o dofinansowanie                                   |                                                                |                                                               |  |  |  |
| Rodzaj zgłoszenia                                                           | Zgłoszenie                                                     |                                                               |  |  |  |
| Numer wniosku o dofinansowanie                                              |                                                                |                                                               |  |  |  |
| Data wpływu                                                                 | -                                                              |                                                               |  |  |  |
| Data rozpoczęcia weryfikacji                                                | -                                                              |                                                               |  |  |  |
| Data zakończenia weryfikacji                                                |                                                                |                                                               |  |  |  |
| Data zatwierdzenia wniosku                                                  | -                                                              |                                                               |  |  |  |
| Status wniosku                                                              | -                                                              |                                                               |  |  |  |
| 2. Informacje ogólne o projekcie                                            |                                                                |                                                               |  |  |  |
| Program operacyjny                                                          | Program Operacyjny Polska Cyfrowa                              |                                                               |  |  |  |
| Oś priorytetowa                                                             | l Powszechny dostęp do szybkiego internetu                     |                                                               |  |  |  |
| Działanie                                                                   | 1.1 Weliminowanie terytorialnych różnic w możliwości dostępu d | lo szerokopasmowego internetu o wysokich przepustowościach    |  |  |  |
| Poddziałanie                                                                | Nie dotyczy                                                    |                                                               |  |  |  |
| Numer naboru                                                                |                                                                | · 0                                                           |  |  |  |
| Nazwa instytucji zawierającej umowę o dofinansowanie /<br>wydającej decyzję | Centrum Projektów Polska Cyfrowa                               |                                                               |  |  |  |

Rysunek 6 Wniosek w trybie edycji

## 5. Wypełnianie elektronicznego formularza wniosku

Wniosek należy przygotować w języku polskim zgodnie z Instrukcją wypełniania wniosku o dofinansowanie realizacji projektu w ramach Programu Operacyjnego Polska Cyfrowa, obowiązującą w ramach właściwego naboru wniosków.

Rubryki opisowe wniosku o dofinansowanie muszą uwzględniać wszystkie wymagane w danym punkcie informacje wskazane w ww. Instrukcji. Brak niektórych informacji może prowadzić do negatywnej oceny odpowiedniego kryterium merytorycznego. Części opisowe wniosku powinny być możliwie zwięzłe, treściwe i konkretne. Należy unikać ogólnikowych, nie wnoszących dodatkowych informacji stwierdzeń (np. umieszczania fragmentów instrukcji) oraz powielania tych samych informacji w różnych częściach wniosku.

Elektroniczny formularz wniosku zawiera wiele przydatnych funkcjonalności, które pozwalają na łatwiejsze wypełnienie poszczególnych pól formularza (np. automatycznie wylicza kwoty w podziale na zadania, kategorie, itp.).

Ikona **(**Ostrzeżenie o nieprawidłowych danych) oznacza, że w polu wpisano nieprawidłowe dane, niezgodne z wymogami formularza. Po ustawieniu kursora na Ostrzeżenie o nieprawidłowych danych pojawi się informacja o przyczynie nieprawidłowej weryfikacji danych.

Wniosek jest wierną kopią zamieszczonego na Elektronicznej Platformie Usług Administracji Publicznej ePUAP2 formularza wniosku o dofinansowanie i zawiera te same funkcjonalności (bez możliwości załączania załączników).

Uwaga! Korzystając z Generatora wniosków nie załączasz w nim załączników.

### 6. Zapisanie wniosku

Otwarty wniosek w trybie edycji można zapisać do pliku XML. W tym celu należy wybrać przycisk znajdujący się pod głównym menu **'Zapisz wniosek do pliku XML'** (Rysunek 7).

| Formularze Sumy kontrolne                                                                                                    |                                            |                        |  |  |  |  |
|----------------------------------------------------------------------------------------------------|--------------------------------------------|------------------------|--|--|--|--|
| 🖺 Zapisz wniosek do pliku XML                                                                                                    | 🖺 Zapisz wniosek do pliku XML              |                        |  |  |  |  |
| Fundusze<br>Europejskie<br>Polska Cyfrowa     CENTRUM<br>PROJEKTÓW<br>POLSKA<br>CYFROWA     Unia Europejska<br>Europejski Fundusz<br>Rozwoju Regionalnego |                                            |                        |  |  |  |  |
| WNIOSEK O DOFINANSOW                                                                                                    | ANIE REALIZACJI PROJEKTU Z PROGRAMU OPERAC | CYJNEGO POLSKA CYFROWA |  |  |  |  |
| 1. Identyfikacja wniosku o dofinansowanie                                                                                                    |                                            |                        |  |  |  |  |
| Rodzaj zgloszenia                                                                                                    | głoszenie                                  |                        |  |  |  |  |
| Numer wniosku o dofinansowanie                                                                                                    | -                                          |                        |  |  |  |  |
| Data wpływu                                                                                                    | -                                          |                        |  |  |  |  |
| Data rozpoczęcia weryfikacji                                                                                                    | -                                          |                        |  |  |  |  |

Rysunek 7 Zapisywanie wniosku XML

W nowo otwartym oknie wybieramy nazwę zapisywanego wniosku oraz lokalizację, a następnie wybieramy przycisk **'Zapisz'** (Rysunek 8).

| Organizuj 🔻 No                            | owy fold | ler     |      |                       |                        |        |        | ?      |
|-------------------------------------------|----------|---------|------|-----------------------|------------------------|--------|--------|--------|
| 🔆 Ulubione                                | -        | Nazwa   | ^    |                       | Data modyfikacji       | Тур    |        | Rozmia |
| 注 Ostatnie miejs<br>🚺 Pobrane<br>📰 Pulpit | sca 🗉    |         | Żadn | e elementy nie pasują | a do kryteriów wyszuki | wania. |        |        |
| ⇒ Biblioteki ■ Dokumenty ↓ Muzyka         |          |         |      |                       |                        |        |        |        |
| Subversion                                | -        | •       |      |                       |                        |        |        | •      |
| Nazwa pliku:                              | wniose   | ek.xml  |      |                       |                        |        |        | -      |
| Zapisz jako typ:                          | XML D    | ocument |      |                       |                        |        |        | •      |
| ) Ukryj foldery                           |          |         |      |                       | Za                     | pisz   | Anuluj |        |

Rysunek 8 Zapisywanie wniosku XML

Wniosek został zapisany we wskazanej lokalizacji i pod wybraną nazwą.

Pamiętaj o częstym zapisywaniu dokumentu – uniknie to stracie wypełnionych już danych!

## 7. Wczytanie zapisanego wniosku

W celu wczytania wniosku należy z poziomu menu głównego wybrać odpowiedni wniosek (Rysunek 3 Menu Formularze).

Następnie z poziomu trybu pracy z wnioskiem należy wybrać przycisk **Wczytaj wniosek z pliku XML**, znajdujący się poniżej głównego menu (Rysunek 4 Tryb pracy z wnioskiem).

Następnie w nowo otwartym oknie należy wybrać wniosek w formacie xml, a następnie wybrać przycisk **'Otwórz'**.

Wniosek zostaje wyświetlony na ekranie i jest w trybie edycji.

### 8. Generowanie pliku PDF z pliku XML wniosku

Generator umożliwia zapisywanie dokumentów w formacie PDF. Funkcjonalność ta dostępna jest z poziomu trybu pracy z wnioskiem (Rysunek 4 Tryb pracy z wnioskiem).

Aby wygenerować plik PDF należy wybrać przycisk 'Generuj PDF z pliku XML wniosku'.

Następnie w nowo otwartym oknie wybieramy plik wniosku w formacie xml (w naszym przypadku: wniosek3.xml), a następnie wybieramy przycisk **'Otwórz'** (Rysunek 9).

| Organizuj 🔻 Nowy folder                                                                                              |       |              |                       | E • 🗍 🔞      |
|----------------------------------------------------------------------------------------------------|-------|--------------|-----------------------|--------------|
| <ul> <li>✓ Ulubione</li> <li>Statnie miejsca</li> <li>Pobrane</li> <li>■ Pulpit</li> </ul>                           | E     |              |                       |              |
| <ul> <li>Biblioteki</li> <li>Dokumenty</li> <li>Muzyka</li> <li>Obrazy</li> <li>Subversion</li> <li>Wideo</li> </ul> |       | wniosek5.xml | wniosek4.xml          | wniosek3.xml |
| Nazwa pliku: wniosek                                                                                                 | 3.xml |              | ✓ Wszystkie<br>Otwórz | e pliki 🔹    |

Rysunek 9 Generowanie PDF - wybór wniosku XML

W kolejnym nowo otwartym oknie wybieramy nazwę zapisywanego wniosku w formacie PDF oraz lokalizację, a następnie wybieramy przycisk **'Zapisz'** (Rysunek 10).

| Organizuj 🔻 Nowy f            | older               |                          |                                            |                                                                                                    | •      | 0      |
|-------------------------------|---------------------|--------------------------|--------------------------------------------|----------------------------------------------------------------------------------------------------|--------|--------|
| ✓ Ulubione ☑ Ostatnie miejsca | Nazwa               | Žadne elementv nie nasui | Data modyfikacji<br>a do korteriów wyszuki | Typ<br>wania                                                                                                    |        | Rozmia |
| 🗼 Pobrane 📃                   |                     |                          | q do krytenow wystaki                      | , and the second second s |        |        |
| 詞 Biblioteki                  |                     |                          |                                            |                                                                                                    |        |        |
| Dokumenty                     |                     |                          |                                            |                                                                                                    |        |        |
| 🚽 Muzyka                      |                     |                          |                                            |                                                                                                    |        |        |
| 📔 Obrazy                      |                     |                          |                                            |                                                                                                    |        |        |
| Subversion 💌                  | • •                 |                          |                                            |                                                                                                    |        | •      |
| Nazwa pliku: wnio             | osek3.pdf           |                          |                                            |                                                                                                    |        | •      |
| Zapisz jako typ: Adol         | be Acrobat Document |                          |                                            |                                                                                                    |        | -      |
| ) Ukryj foldery               |                     |                          | Za                                         | apisz                                                                                                    | Anuluj |        |

Rysunek 10 Generowanie PDF - zapisywanie PDF

*Ważne:* Przeglądarka internetowa musi mieć włączoną opcją umożliwiającą wybór lokalizacji oraz nazwy zapisywanego wniosku.

# 9. Sumy kontrolne

Po wybraniu opcji **Sumy kontrolne** z głównego menu wyświetli się nowe okno, jak na rysunku poniżej.

| 🖹 Generator wniosków CPPC - sumy kontrolne - Google Chrome 📃 🔀 |                                                         |    |  |  |  |  |  |  |
|----------------------------------------------------------------|---------------------------------------------------------|----|--|--|--|--|--|--|
| 🗋 generator.cppc.gov.pl/checksum.html                          |                                                         |    |  |  |  |  |  |  |
|                                                                | CENTRUM<br>PROJEKTÓW Sumy kontrolr<br>POLSKA<br>CYFROWA | ne |  |  |  |  |  |  |
|                                                                | Wybierz pliki Nie wybrano pliku Oblicz                  |    |  |  |  |  |  |  |
|                                                                | Lp. Nazwa pliku Suma kontrolna                          |    |  |  |  |  |  |  |
|                                                                | 🔒 Drukuj                                                |    |  |  |  |  |  |  |
|                                                                |                                                         |    |  |  |  |  |  |  |
|                                                                |                                                         |    |  |  |  |  |  |  |

Rysunek 11 Okno Sumy kontrolne

W celu obliczenia sumy kontrolnej wniosku wpierw należy wybrać plik. W tym celu wybieramy przycisk **'Wybierz pliki'** i w nowo otwartym oknie wybieramy plik (w naszym przypadku: wniosek3.xml).

| 🖹 Generator wniosków CPPC - sumy kontrolne - Google Chrome 📃 🔍 |                                                        |    |  |  |  |  |  |  |
|----------------------------------------------------------------|--------------------------------------------------------|----|--|--|--|--|--|--|
| generator.cppc.gov.pl/checksum.html                            |                                                        |    |  |  |  |  |  |  |
|                                                                | CENTRUM<br>PROJEKTÓW Sumy kontrol<br>POLSKA<br>CYFROWA | ne |  |  |  |  |  |  |
|                                                                | Wybierz pliki wniosek3.xml Oblicz                      |    |  |  |  |  |  |  |
|                                                                | Lp. Nazwa pliku Suma kontrolna                         |    |  |  |  |  |  |  |
| 🔒 Drukuj                                                       |                                                        |    |  |  |  |  |  |  |
|                                                                |                                                        |    |  |  |  |  |  |  |
|                                                                |                                                        |    |  |  |  |  |  |  |

Rysunek 12 Okno Sumy kontrolne - wybranie pliku

Następnie należy wybrać przycisk **'Oblicz'**. Na rysunku poniżej został przedstawiony wynik obliczenia sumy kontrolnej dla wybranego przez nas pliku.

| 🗋 Generator v                             | wniosków ( | CPPC - sumy kontrolne - | Google Chrome  |                     |   | x |  |
|-------------------------------------------|------------|-------------------------|----------------|---------------------|---|---|--|
| generator.cppc.gov.pl/checksum.html       |            |                         |                |                     |   |   |  |
| CENTRUM<br>PROJEKTÓW<br>POLSKA<br>CYFROWA |            |                         |                |                     |   |   |  |
|                                           |            | Wybierz pliki           | wniosek3.xml   | Oblicz              |   |   |  |
|                                           | Lp.        | Nazwa pliku             | Suma kontrolna |                     |   |   |  |
|                                           | 1.         | wniosek3.xml            | e9a6aa3407be2  | d0adbaef06e58c23a98 | _ |   |  |
|                                           |            |                         | 🔒 Drukuj       |                     |   |   |  |

Rysunek 13 Okno Sumy kontrolne – obliczenia dla jednego pliku

## 10. Wysyłanie wniosku o dofinansowanie

Zapisany formularz wniosku możesz przesłać do Centrum Projektów Polska Cyfrowa wybierając jeden z następujących sposobów:

*I. Dla posiadaczy profilu zaufanego lub podpisu elektronicznego weryfikowanego certyfikatem kwalifikowanym.* 

Należy zalogować się na konto ePUAP przejść do strony **'Moja skrzynka'**, z menu wybrać **'Robocze'**, a następnie wczytać wygenerowany z Generatora formularz przy użyciu przycisku **'Dodaj plik z dysku'** (Rysunek 14), a następnie **'Dodaj'** (Rysunek 15).

| STREFA KLIENTA STREFA UR | ZĘDNIKA                        | WYSOKI KONTRAST | Zadaj pytanie/Zgłoś uwagę | Dostępność English               |
|--------------------------|--------------------------------|-----------------|---------------------------|----------------------------------|
|                          | ukaj w całym portalu           | Q M             | Moja<br>Skrzynka          | gnieszka<br>eneja<br>geneja      |
| KATALOG SPRAW            | AKTUALNOŚCI                    | POMOC           |                           |                                  |
| Załatw sprawę            | Domyślny                       |                 | + Dodaj plik z dysku      | 🤊 Dodaj 🔍 Anuluj                 |
| Jodebrane                | Clobalay filt                  | Public          |                           |                                  |
| 🗘 Wysłane                | Globally int                   | Pokaz zadwana   | sowane                    |                                  |
| Robocze                  | □ ▼ Nadawca↓                   | Temat↓          |                           | Czas na Data wysłania↓<br>odbiór |
| A Moje pliki             | Brak elementów do wyświetlenia |                 |                           |                                  |
| Operacje                 |                                |                 |                           | « <                              |

Rysunek 14 ePUAP Dodawanie pliku z dysku

| STE        | REFA KLIENTA | STREFA UR | ZĘDNIKA                        | WYSO              | KI KONTRAST   | Zadaj pytanie    | Zgłoś uwagę       | Dostępność              | English         |
|------------|--------------|-----------|--------------------------------|-------------------|---------------|------------------|-------------------|-------------------------|-----------------|
| <b>~</b> e | PUAP         | 2 Sz      | ukaj w całym portalu           | Q                 |               | Moja<br>Skrzynka | Agr<br>Gel<br>age | nieszka<br>neja<br>neja | •               |
| ♠          | KATAI        | LOG SPRAW | AKTUALNOŚCI                    | РОМОС             | ;             |                  |                   |                         |                 |
|            | Załatw spra  | awę       | Domyślny                       |                   |               | + Do             | laj plik z dysku  | Ĵ Dodaj                 | ⊘ Anuluj        |
|            | Ordebasea    |           | wniosekv1_Firma J.Kowald       | czyk Sp. z o.oxml |               | 119.5 KB         |                   | h                       | × ×             |
|            | Odebrane     |           |                                |                   |               |                  |                   |                         | $\checkmark$    |
| <u>t</u>   | Wysłane      |           | Globalny filtr                 |                   | Pokaż zaawans | owane            |                   |                         |                 |
| D          | Robocze      |           | Nadawca 🖡                      | Temat↓            |               |                  | C                 | zas na c<br>Ibiór       | Data wysłania ↓ |
| A          | Moje pliki   |           | Brak elementów do wyświetlenia |                   |               |                  |                   |                         |                 |
| $\sim$     | Operacje     |           |                                |                   |               |                  |                   |                         | « < > »         |

Rysunek 15 ePUAP Dodawanie pliku z dysku

Prawidłowo wczytany formularz wniosku odznaczony zostanie komunikatem: *Dokument został przesłany na* serwer (Rysunek 16).

| STREFA KLIENTA STREFA U | RZĘDNIKA                    | WY SOKI KONTRAS          | ST Zadaj pytanie/Zgł | oś uwagę Dostępnoś             | ć English      |
|-------------------------|-----------------------------|--------------------------|----------------------|--------------------------------|----------------|
|                         | zukaj w całym portalu       | Q                        | Moja<br>Skrzynka     | Agnieszka<br>Geneja<br>ageneja | •              |
| KATALOG SPRAW           | AKTUALNOŚCI                 | POMOC                    |                      |                                |                |
| Załatw sprawę           | ✓ Dokument został przesłany | na serwer                |                      |                                |                |
|                         | Domyślny                    |                          | + Dodaj j            | plik z dysku 🦻 Dodaj           |                |
| debrane                 |                             |                          |                      |                                |                |
| 🗘 Wysłane               | Globalny filtr              | Pokaż zaaw               | ansowane             |                                |                |
| C Robocze               |                             |                          |                      | 0700.00                        |                |
| 🚔 Moje pliki            | ▼ Nadawca↓                  | Temat ↓                  |                      | odbiór                         | ata wysłania↓  |
|                         | (brak)                      | wniosekv1_Firma J.Kowald | czyk Sp. z o.oxml    | <b>19.0</b><br>12:08           | 2.2016         |
|                         |                             |                          |                      | «                              | < <u>1</u> > » |

Rysunek 16 ePUAP Dodawanie pliku z dysku

Tak załadowany formularz wniosku należy otworzyć i załączyć wszystkie wymagane we wniosku o dofinansowanie załączniki.

**Ważne:** W przypadku działania 3.1 POPC, z uwagi na brak obowiązku dołączania Dokumentu potwierdzającego zgłoszenie zbioru danych do rejestracji Generalnemu Inspektorowi Ochrony Danych Osobowych (zał. 8), należy usunąć istniejące pole wyboru poprzez użycie przycisku (– ) (Rysunek 17).

| <ol> <li>Dokumenty weryfikujące kwalifikowalność Wnioskodawcy i Partnerów oraz okres prowadzenia działalności (np. KRS, Statut</li> </ol>                                                                                                    | )                                                              |
|----------------------------------------------------------------------------------------------------|----------------------------------------------------------------|
|                                                                                                    | Wybierz załącznik<br>Maksymalna wielkość załącznika to 500 MB. |
| 🕽 😑<br>3. Lista kryteriów wyboru wraz ze wskazaniem, w których miejscach dokumentacji projektu (wniosku i załączników) opisano sp                                                                                                    | osób spełnienia danego kryterium                               |
|                                                                                                    | Wybierz załącznik<br>Maksymalna wielkość załącznika to 500 MB. |
| C entry of the second second secon | -                                                              |
|                                                                                                    | Wybierz załącznik<br>Maksymalna wielkość załącznika to 500 MB. |
| <ul> <li>O construction danych do rejestracji Generalnemu Inspektorowi Ochrony Danych Osobowych</li> <li>O construction danych do rejestracji Generalnemu Inspektorowi Ochrony Danych Osobowych</li> <li>O construction danych do rejestracji Generalnemu Inspektorowi Ochrony Danych Osobowych</li> </ul>                                                                                                    |                                                                |
|                                                                                                    | Wybierz załącznik<br>Maksymalna wielkość załącznika to 500 MB. |
| 0 🗢                                                                                                    |                                                                |

Rysunek 17 ePUAP Dodawanie załączników

Jeśli do formularza wniosku zostały załączone wszystkie wymagane załączniki, należy przejść do jego wysłania klikając przycisk **'Dalej'**, a następnie wprowadzić adres odbiorcy:

| Załatw sprawę | Domyślny                                                                                                    |
|---------------|----------------------------------------------------------------------------------------------------|
| J. Odebrane   | 🔹 Wróć do Roboczych 🛛 🚔 Kopiuj do roboczych 🕌 Zapisz 🗙 Usuń 🗼 Pobierz 🚍 Drukuj                                                                            |
| 1 Wysłane     | + Zaawansowane                                                                                                    |
| Robocze       | Dokument nie został zaadresowany                                                                                                    |
| 🚔 Moje pliki  | Edycja:<br>wniosekv1_Firma J.Kowalczyk Sp. z o.oxml                                                                                                    |
| Operacje      | Od: (brak)<br>Do: (dokument nie został zaadresowany)                                                                                                    |
|               | Dokument nie posiada podpisów elektronicznych<br>Przetwarzanie                                                                                            |
|               | Fundusze<br>Europejskie<br>Polska Cyfrowa     CENTRUM<br>PROJEKTÓW<br>POLSKA<br>CYFROWA     Unia Europejska<br>Europejski Fundusz<br>Rozwoju Regionalnego |
|               | WNIOSEK O DOFINANSOWANIE REALIZACJI PROJEKTU Z PROGRAMU OPERACYJNEGO POLSKA CYFROWA                                                                       |
|               | Proszę czekać, wczytywanie formularza                                                                                                    |

Rysunek 18 ePUAP Adresowanie wniosku

| STREFA KLIENTA | STREFA URZĘDNIKA         |                           | WY SOKI KONTRA    | ST Zadaj pytanie/Zgłoś uwagę | Dostępność English           |
|----------------|--------------------------|---------------------------|-------------------|------------------------------|------------------------------|
| <b>~</b> e2UA  | Szukaj w ca              | ym portalu                | Q                 | Moja<br>Skrzynka             | gnieszka<br>Geneja<br>geneja |
| 🔒 КАТ/         | ALOG SPRAW               | AKTUALNOŚCI               | POMOC             |                              |                              |
| Załatw         | Adresowanie              | /ślnv                     |                   |                              |                              |
| J. Odebra      | i Możesz wprowadzi       | ć odbiorców przy użyciu k | siążki adresowej. |                              | Drukuj                       |
| t Wysłan       | Książka adresowa         |                           |                   |                              |                              |
|                | Nazwa                    |                           | Adres             |                              |                              |
| 📥 Moje p       | Brak elementów do wyświe | tlenia                    |                   |                              | Dalej                        |
| Operac         | Zapisz odbiorców i zamka | iij Anuluj                |                   |                              |                              |
|                | Dokumer<br>Przetwarzani  | nt nie posiada podpisów e | lektronicznych    |                              |                              |

Rysunek 19 ePUAP Adresowanie wniosku

Korzystając z przycisku **'Książka adresowa'** należy odszukać **'Centrum Projektów Polska Cyfrowa'** (Rysunek 20) z odpowiednim dla danego naboru adresem skrytki:

- adres skrytki dla I naboru w ramach działania 1.1 POPC /2yki7sk30g/nab11popc

- adres skrytki dla I naboru w ramach działania 2.3.1 POPC /2yki7sk30g/nab231popc

- adres skrytki dla I naboru w ramach działania 2.3.2 POPC /2yki7sk30g/nab232popc

- adres skrytki dla I naboru w ramach działania 3.1 POPC /2yki7sk30g/nab31popc

|   |                     | centrum projekt | ów polska cyfrowa | a          |                           |
|---|---------------------|-----------------|-------------------|------------|---------------------------|
|   | Nazwa 🖡             | Województwo 🖡   | Miasto 🖡          | Ulica 🖡    | Adres skrytki ↓           |
| C | ) CENTRUM PROJEKTÓW | MAZOWIECKIE     | Warszawa          | ul. Syreny | /2ykl7sk30g/pobierzSlowni |
| C | ) CENTRUM PROJEKTÓW | MAZOWIECKIE     | Warszawa          | ul. Syreny | /2ykl7sk30g/pobierzWnios  |
| C | ) CENTRUM PROJEKTÓW | MAZOWIECKIE     | Warszawa          | ul. Syreny | /2ykl7sk30g/nab231popc    |
| C | ) CENTRUM PROJEKTÓW | MAZOWIECKIE     | Warszawa          | ul. Syreny | /2yki7sk30g/nab232popc    |
| C | ) CENTRUM PROJEKTÓW | MAZOWIECKIE     | Warszawa          | ul. Syreny | /2yki7sk30g/nab31popc     |
| C | ) CENTRUM PROJEKTÓW | MAZOWIECKIE     | Warszawa          | ul. Syreny | /2yki7sk30g/popcps        |
| C | ) CENTRUM PROJEKTÓW | MAZOWIECKIE     | Warszawa          | ul. Syreny | /2yki7sk30g/nab11popc     |

Rysunek 20 ePUAP Książka adresowa

#### a następnie 'Dodaj zaznaczonych odbiorców z listy odbiorców' i 'Zamknij' (Rysunek 21).

| CENTRUM PRO        | JEKTÓW MA                   | ZOWIECKIE | Warszawa | ul. Syreny | /2yki7sk30g/testdp   |
|--------------------|-----------------------------|-----------|----------|------------|----------------------|
| CENTRUM PRO        | JEKTÓW MA                   | ZOWIECKIE | Warszawa | ul. Syreny | /2yki7sk30g/popcpw   |
|                    | JEKTÓW MA                   | ZOWIECKIE | Warszawa | ul. Syreny | /2yki7sk30g/popcbp   |
| Dodaj zaznaczonych | odbiorców z listy odbiorców | Zamknij   |          |            | « ( 1 <u>2</u> 3 ) » |

Rysunek 21 ePUAP Książka adresowa

Kolejny krok to 'Zapisz odbiorców i zamknij' (Rysunek 22).

| Adresowanie                                    |                       |      |
|------------------------------------------------|-----------------------|------|
| ᡝ Możesz wprowadzić odbiorców przy użyciu ksią | żki adresowej.        |      |
| Nazwa                                          | Adres                 |      |
| CENTRUM PROJEKTÓW POLSKA CYFROWA               | /2yki7sk30g/nab31popc | Usuń |
| Zapisz odbiorców i zamknij Anuluj              |                       |      |

Rysunek 22 ePUAP Książka adresowa

Prawidłowo zapisany odbiorca odznaczony zostanie komunikatem Zapisano odbiorcę (-ów).

Po uzupełnieniu adresu odbiorcy należy przejść do podpisania wniosku profilem zaufanym lub też certyfikatem kwalifikowanym (Rysunek 23). Informacje na temat podpisywania i wysyłania dokumentów można znaleźć na stronie www.epuap.gov.pl w części **'Pomoc/Instrukcje i podręczniki/Załatwianie sprawy'.** 

| Załatw sprawę | ✓ Zapisano odbiorcę(-ów)                                                       |
|---------------|--------------------------------------------------------------------------------|
|               | Domyślny                                                                       |
| J. Odebrane   |                                                                                |
| 1 Wysłane     | 🛛 Wróć do Roboczych 🛛 🚔 Kopiuj do roboczych 🗙 Usuń 🦊 Pobierz 🚔 Drukuj 🔻 Więcej |
| Robocze       | - Zaawansowane                                                                 |
|               | Dane dokumentu                                                                 |
| 📇 Moje pliki  | Nazwa dokumentu: wniosek (25).xml Zmień nazwę dokumentu                        |
| Operacje      |                                                                                |
|               | Wybrany formularz: Wniosek POPC 3.1 Zmień formularz                            |
|               | Dostępne operacje                                                              |
|               | Dołącz do sprawy Waliduj                                                       |
|               | Historia                                                                       |
|               | Historia dokumentu                                                             |
|               | Podgląd:<br>wniosek (25).xml Powrót do edycji Podpisz Wyślij bez podpisu       |

Rysunek 23 ePUAP Podpisz

#### *II. Dla posiadaczy podpisu elektronicznego weryfikowanego certyfikatem kwalifikowanym.*

W przypadku awarii Elektronicznej Platformy Usług Administracji Publicznej ePUAP2 uniemożliwiającej złożenie wniosku o dofinansowanie w formie elektronicznej, należy wygenerowany z Generatora formularz wniosku (plik XML) wraz załącznikami podpisać elektronicznym weryfikowanym certyfikatem kwalifikowanym a następnie nagrać na elektroniczny nośnik np. płyta CD, DVD itp.

Tak przygotowany formularz wniosku, należy przesłać w sposób opisany w *Regulaminie konkursu* odpowiednio w ramach I osi POPC (§ 5 pkt. 7), II osi POPC (§ 5), III osi POPC (§ 5).

#### III. Wysłanie wniosku o dofinansowanie w wersji papierowej.

W przypadku awarii Elektronicznej Platformy Usług Administracji Publicznej ePUAP2 uniemożliwiającej złożenie wniosku o dofinansowanie w formie elektronicznej, wygenerowany z Generatora formularz wniosku (plik XML oraz plik PDF) wraz załącznikami należy nagrać na elektroniczny nośnik np. płyta CD, DVD itp. Tak przygotowany formularz należy wydrukować z pliku PDF i przesłać wraz z załącznikami w sposób opisany w *Regulaminie konkursu odpowiednio w ramach I osi POPC (§ 5 pkt. 7), II osi POPC (§ 5), III osi POPC (§ 5).* O zgodności wersji papierowej i elektronicznej wniosku decyduje suma kontrolna. Wymogi dotyczące przygotowania wniosku o dofinansowanie w przypadku składania wniosku w formie papierowej zostały opisane w Instrukcji wypełniania wniosku o dofinansowanie właściwej dla danego naboru wniosków.